## GUIDA alla compilazione e firma digitale

- 1- Clicca sul link <u>https://app.hellosign.com/</u> che hai ricevuto;
- 2- Si aprirà una finestra che richiederà inserimento della tua mail;

| All.04A Consenso informato soci                                               |  |  |
|-------------------------------------------------------------------------------|--|--|
| Per leggere e firmare, inserisci il tuo indirizzo email:                      |  |  |
| INSERISCI LA TUA MAIL QUI                                                     |  |  |
| Verifica l'indirizzo email                                                    |  |  |
| Registrandomi, accetto i Termini e le Norme sulla privacy<br>di Dropbox Sign. |  |  |

- 3- Dopo aver inserito la mail, clicca sul bottone blu "Verifica l'indirizzo mail".
- 4- Accedi al profilo mail che hai indicato;
- 5- Avrai ricevuto una mail da Dropbox Sign:

Attenzione: nel caso non trovassi questa mail, controlla nelle SPAM.

## 6- Clicca su "REVIEW DOCUMENT";

| AZIONE RICHIESTA         |               |  |
|--------------------------|---------------|--|
| All.04C                  |               |  |
| now ready to be signed   |               |  |
| Your email address has b | een verified. |  |
|                          |               |  |
| REVIEW DOCUMENT          |               |  |
|                          |               |  |

- 7- Compila il modulo;
- 8- Per firmare clicca su "Fai clic per firmare":
  - a. Genera una firma con il mouse o il touchpad del computer;
  - b. Clicca su "Inserisci";

| Aggiu       | ngi la tua firma                                          | $\times$ |
|-------------|-----------------------------------------------------------|----------|
| 2           | Disegna qui                                               |          |
|             | $\frown$                                                  |          |
| Ó           |                                                           |          |
|             | × /                                                       | _        |
|             | Cancella                                                  |          |
| Accetto che | e questa sia una rappresentazione legale della mia firma. | erisci   |

9- Una volta terminata la compilazione del modulo, clicca su "Continua", in alto a destra;

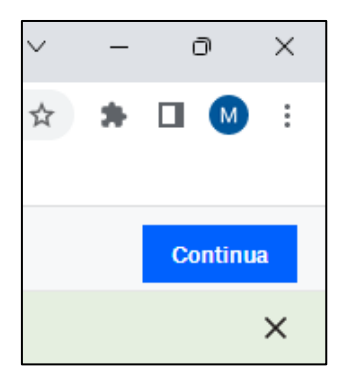

10- Poi su clicca su "Accetto";

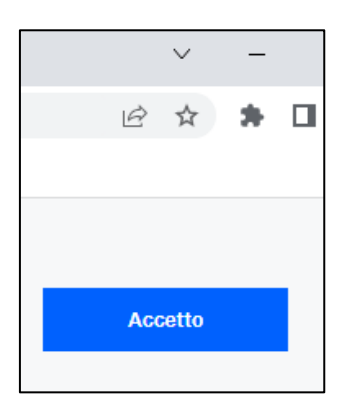

11- Comparirà, il seguente messaggio:

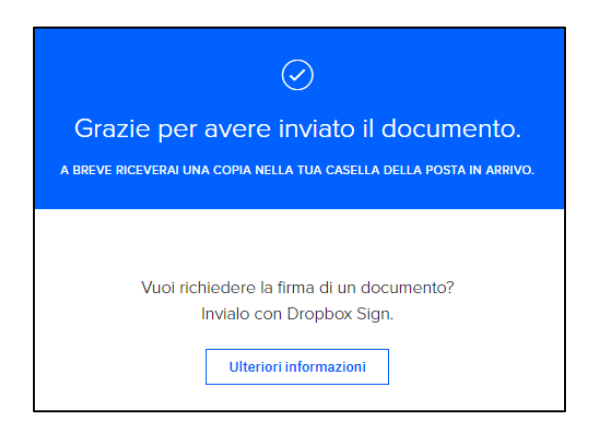

12- A questo punto, nella mail, ritroverai il modulo in formato .pdf, firmato